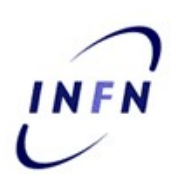

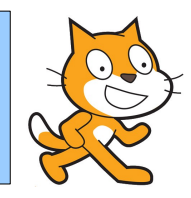

# Introduzione a SCRATCH

Stefano Lacaprara

stefano.lacaprara@pd.infn.it

**INFN Padova** 

Padova, 21 febbraio 2013

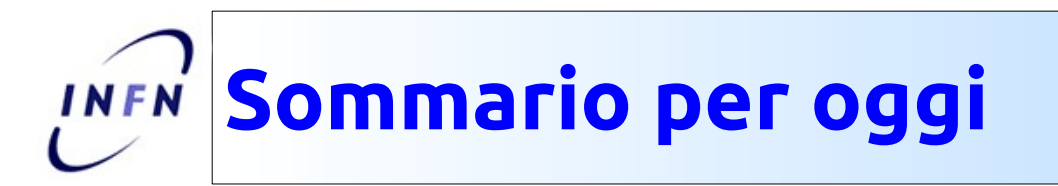

- Riassunto prima lezione
  - Cosa abbiamo imparato a fare l'altra volta
- Nuovi elementi di programmazione
  - Piu' interazione tra gli sprite
  - Uso delle condizioni:
    - mettere "intelligenza" in un programma
  - Uso delle variabili
    - Mettere "memoria" in un programma
  - ...
- Oggi: consolidamento di quello che abbiamo imparato
  - Vi proporro' una serie di esercizi via via piu' complessi
    - Descrizione scopo
    - Analisi elementi necessari per raggiungere lo scopo
    - Svolgimento
    - Possibile soluzione

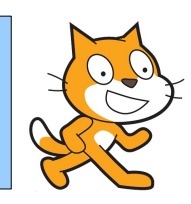

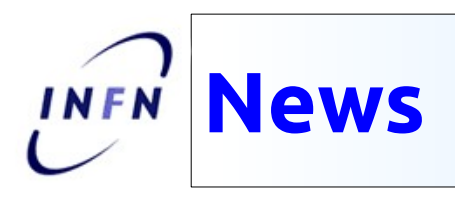

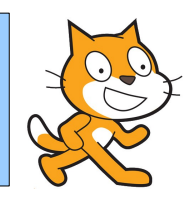

- Ho aggiornato la pagina web del corso
  - http://www.pd.infn.it/~lacaprar/ProgettoScuola/Scratch/
  - Slides della prima lezione (e mettero' anche quelle di oggi)
  - Esercizi svolti qui e una possibile soluzione di quello che vi avevo assegnato per casa
    - Attenzione: e' UNA possibile soluzione, non LA soluzione.
      - Ce ne sono molte e diverse! Programmare e' creativo!
- Ho creato un mio utente nella pagina di scratch
  - Nome utente: InfnPadova
  - http://scratch.mit.edu/users/infnPadova
    - Ho caricato alcuni progetti, altri ne carichero' prossimamente
    - Potete guardarli, scaricarli, fare remix.
- Ho creato lo stesso utente anche su scratched (scratch per educatori)
  - http://scratched.media.mit.edu/user/14700
  - Non ho ancora caricato nulla, mettero' le slide e risorse di questo corso

### Cosa abbiamo imparato la lezione 1

- Installazione
- Introduzione agli elementi della IDE di SCRATCH
  - Area di programmazione, stage, area degli sprite, librerie, ...
- Elementi base di uso degli sprite
  - Movimento
  - Suoni
  - Aspetto
  - Creazione/uso di piu' sprite
- Elementi di programmazione
  - Far partire un programma
  - Creare una sequenza di azioni
    - Azioni configurabili: (fare [10] passi)
  - Loop (cicli)
  - Azioni condizionali (Se ... allora ...)
  - Coordinazione (messaggistica)

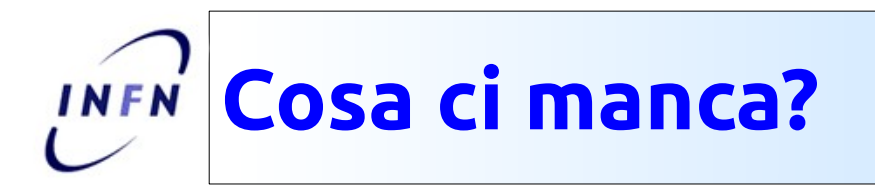

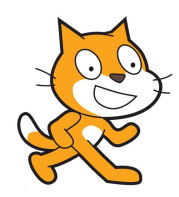

- Definizione ed uso delle variabili
  - In realta' qualcuna ne abbiamo gia' vista implicitamente
    - Costume,
    - Posizione,
    - Direzione,
      - Da introdurre e usare variabili nuove
- Condizioni:
  - Gia' usati: <condizione>
  - Proviamo a complicarci la vita, combinazione di condizioni
- Introduzione degli operatori
  - Combinare insieme le variabili
  - Combinare insieme le condizioni
  - Condizioni su variabili
- Numeri casuali

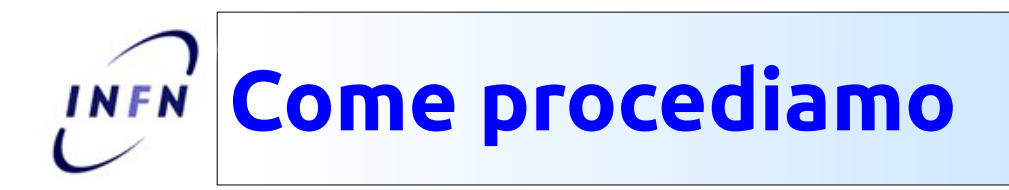

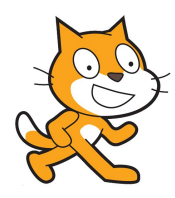

- Vorrei una sessione piu' interattiva della prima volta.
  - La prima sessione serve per introdurre un bel po' di concetti nuovi, forse anche troppi
  - Questa vorrei fosse dedicata all'utilizzo di quei concetti
  - Introducendone alcuni di nuovi
- Propongo una serie di esercizi/sfide
  - Piu' o meno in ordine di difficolta':
    - I primi banali/facili, gli ultimi saranno complessi sia come analisi del problema sia come soluzione
  - Proviamo a svolgere insieme questi esercizi
    - Potrebbe essere un buon percorso didattico anche per l vostri studenti

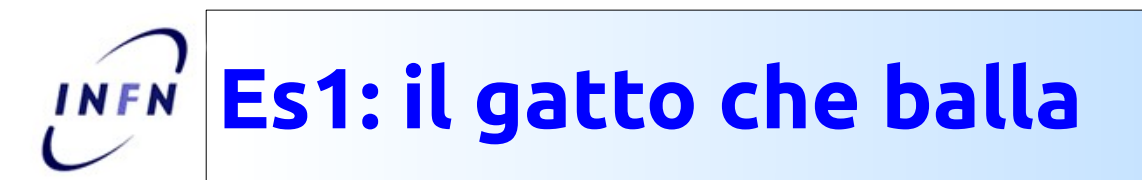

- Creare un programma con un gatto che accenna qualche passo di danza
  - Analisi:
    - Ballare e' (circa) ripetere a ritmo alcuni passi.
  - Elementi necessari:
    - 1. Muovere un passo avanti e indietro (movimento: in avanti e all'indietro)
    - 2. Ripetizione di una azione (cicli)
    - 3. Far partire un programma (bandiera verde)
  - Opzionale:
    - Ballare e' anche muovere il corpo (costumi)
    - Aggiungere un po' di musica (suoni)
    - Mettere uno sfondo adeguato ad un ballo (sfondo)
- Facile
  - essenzialmente e' il primo esercizio che abbiamo fatto nella prima sessione

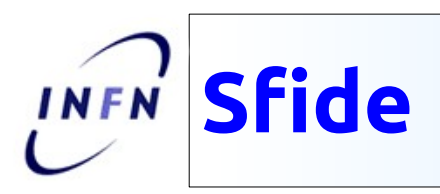

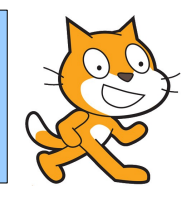

- Se premo il tasto G il gatto diventa piu' grande. Se premo il tasto P, diventa piu' piccolo.
  - Diventa piu' grande/piccolo (aspetto)
  - Se premo il tasto G/P (fare un'azione quando un certo tasto viene premuto)
    - Attenzione: dopo che il programma e' partito (bandiera verde) devo stare ad aspettare per sempre se viene premuto il tasto G/P!
- Quando si sente un suono forte, lo sprite cambia colore
  - Cambia colore (aspetto)
  - Quando sento suono forte (azione condizionale)
    - Condizione e' <sento un suono forte>
      - Cercatela in [sensori]
      - Serve un microfono

# Es2: Il gatto e il dragone

- Un gatto si muove avanti e indietro ed e' preoccupato, un dragone lo vede e ha l'acquolina in bocca, e dopo un po' sputa fiamme.

#### • Analisi:

- Ho due personaggi da gestire:
  - Ognuno fa una cosa diversa.
  - Voglio che inizino a recitare insieme.
- Voglio far parlare/pensare I miei personaggi.

#### • Elementi:

- Devo creare un secondo sprite (dragone)
  - Lo posso trovare nella libreria di quelli disponibli (Fantasy)
- Voglio che il dragone sputi fuoco (**costumi)** 
  - Mi serve un secondo costume con il fuoco. Lo posso creare importandolo sempre da quelli disponibili (Fantasy)
- Far parlare/pensare gli sprite (aspetto)
- Attesa tra azioni diverse (controllo/attendi)
- Opzionale:
  - All'inizio, il dragone voglio che sia diretto in direzione del gatto
  - Oppure: all'inizio e' rivolto dalla parte opposta e si gira
- Facile Anche questo l'abbiamo sostanzialmente svolto nella prima sessione

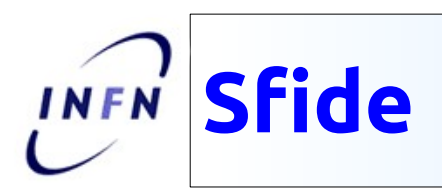

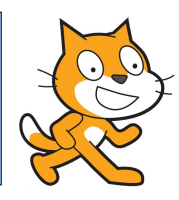

- Quando il gatto e' nel 25% superiore dello schermo dice "mi piace stare quassu'!"
  - Facciamo muovere il gatto non solo avanti e indietro, ma anche in alto e in basso (o in diagonale)
- Quando il gatto tocca qualcosa di blu, suona una nota alta. Quando tocca qualcosa di rosso, ne suona una bassa.
  - Azioni condizionali
    - Le **condizioni** sono: tocco un certo colore
  - Azione e':
    - Suonare una nota particolare
- Quando il gatto tocca la dragone, il gatto dice "Aiuto: mi mangia!"
  - Condizione adesso e' <uno sprite tocca un altro sprite>

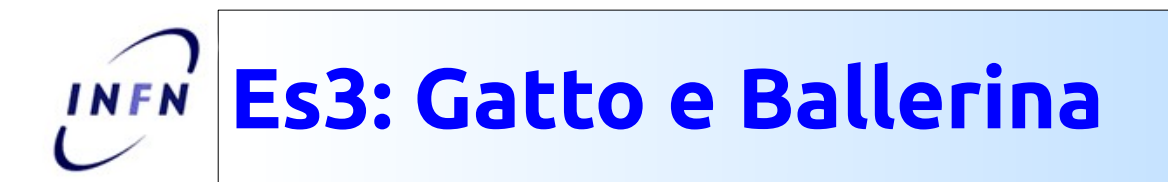

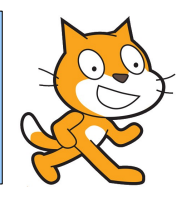

- Un nuovo progetto:
  - Proviamo a creare un gattino che cammina avanti e indietro per lo schermo, girandosi e miagolando quando arriva al bordo.
  - Usiamo uno sfondo appropriato: anzi, piu' d'uno. E vogliamo poter scegliere tra 2 diversi sfondi usando le frecce destra e sinistra della tastiera
    - Magari mettiamo anche una musica di sottofondo adeguata e diversa per i due sfondi.
  - Infine, mettiamo un ballerino che danza sullo sfondo, che cambia colore ogni volta che il gattino tocca il bordo dello schermo

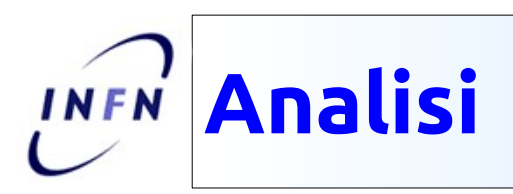

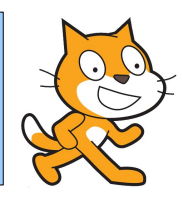

- Scomponiamo l'azione complessa in elementi via via piu' semplici
  - Dopo aver "risolto" gli elementi semplici, li metteremo insieme per creare un'azione via via piu' complessa
- Gatto
  - cammina avanti e indietro
  - si gira quando arriva al bordo
  - Miagola
- Ballerina
  - Balla
  - Cambia colore
    - Cambia colore quanto il gatto tocca il bordo
- Sfondo
  - Scelgo fondali adeguati
  - Cambio fondale quando premo un tasto

## **Es4: La corsa delle macchine**

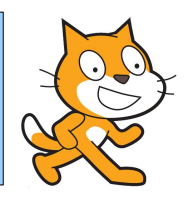

- Voglio creare una corsa tra due macchine:
  - Le auto partono insieme su una strada dritta, e si muovono, sempre in rettilineo, verso un un traguardo.
  - Il movimento in avanti di ciascuna auto deve essere casuale, in modo da rendere piu' avvincente la gara.
  - La prima auto che arriva al traguardo vince, e lo proclama

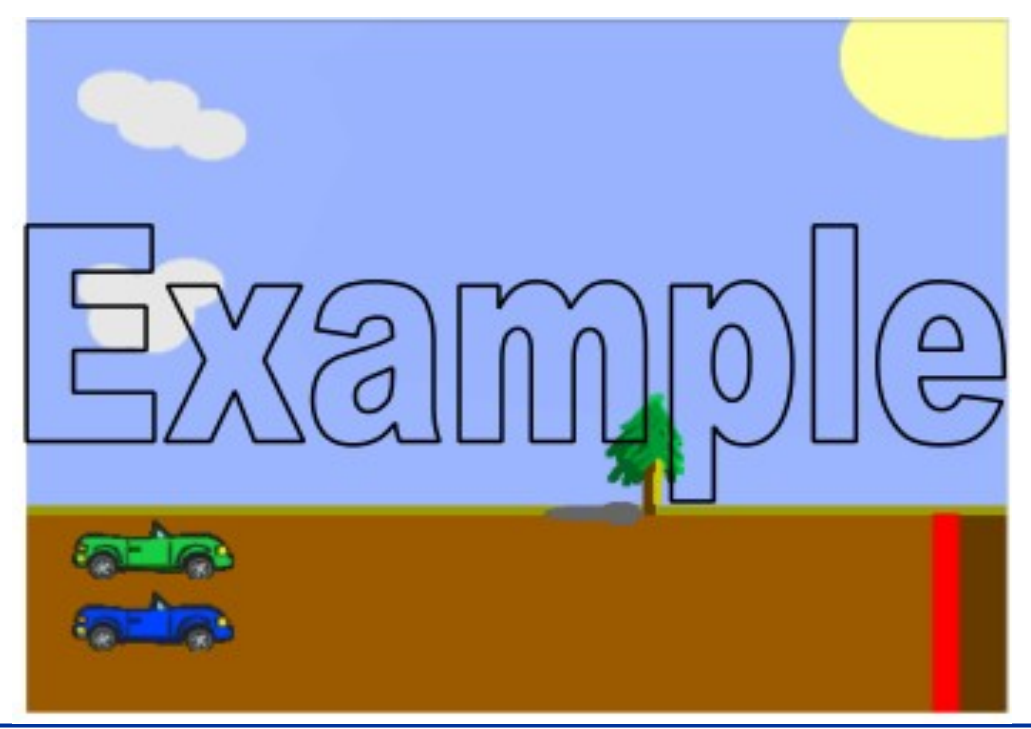

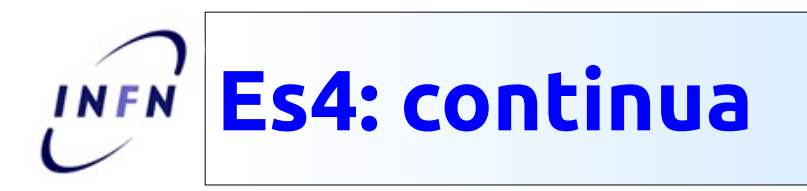

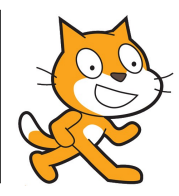

- Analisi:
  - Ho bisogno di uno scenario con una strada
  - Ho bisogno di due auto
    - Inizialmente devo mettere le auto sulla linea di partenza
    - Al via, le auto si muovono verso il traguardo
    - L'avanzamento di ogni auto deve essere casuale
    - Quando un'auto raggiunge il traguardo deve succedere:
      - L'auto stessa dichiara di aver vinto
      - L'altra auto si ferma dove si trova.
- Un po' piu' difficile!
  - Ci mancano alcuni elementi:
    - Come mi accorgo che un'auto ha raggiunto il traguardo?
    - Come faccio a muovere un'auto di un numero casuale di passi?
      - Per cominciare mi concentro sul resto dei problemi e lascio questo per ultimo: inizialmente mi muovo di N passi per volta.

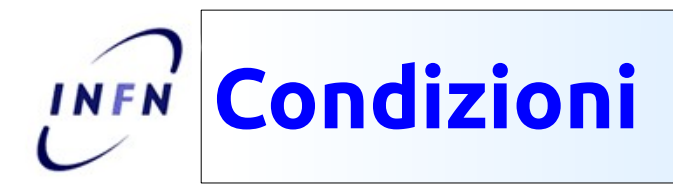

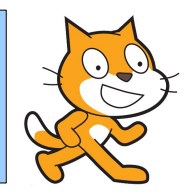

#### Per come ho scritto l'analisi, dovrebbe essere evidente che questa e' una condizione

- Quando un'auto raggiunge il traguardo ha vinto:
- E' analoga a "Se succede questo allora deve succedere quello"
- E' l'esecuzione condizionale di una azione: quando (o se) una condizione si verifica, una azione avviene
  - Nel nostro caso:
    - Quando:
      - [indica una azione condizionale]
    - <auto raggiunge il traguardo>
      - [e' la nostra condizione]
    - Allora ha vinto
      - [e' l'azione che si deve svolgere quando la condizione e' vera]
      - [l'azione e' complessa, ma poco male]

# Condizioni (Controllo)

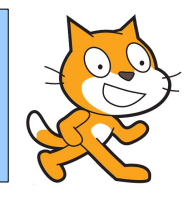

| per sempre quando                                                                                                    |
|----------------------------------------------------------------------------------------------------|
| se                                                                                                    |
|                                                                                                    |
| se Contraction of the second second sec |
| altrimenti                                                                                                    |
| attendi fino a quando                                                                                                    |
| ripeti fino a quando                                                                                                    |
|                                                                                                    |

- Ci sono diversi costrutti per azioni condizionali
  - Si puo' scegliere quello piu' adatto alla specifica esigenza.
  - Di solito una buona analisi, cioe' scrivere in buon italiano quello che si vuole fare, rende naturale la scelta.
  - Per noi:
    - Ripeti l'azione di avanzare finche' <raggiungi il traguardo>

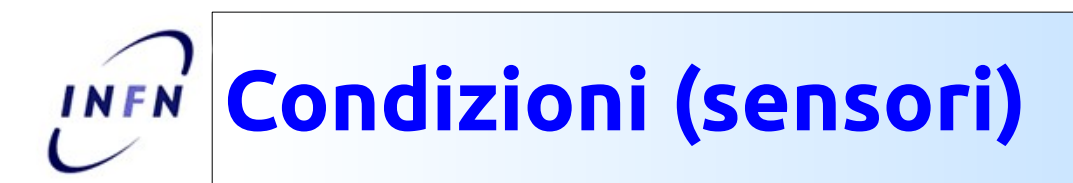

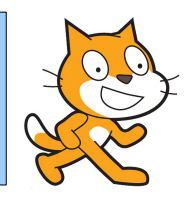

- Tutte le azioni condizionali controllano che una condizione sia vera o falsa
  - E' l'elemento <condizione>
  - In (sensori) ce ne sono diversi.
- Nel nostro caso, la condizione e' che uno sprite tocchi il traguardo
  - Se disegnamo il traguardo di un certo colore (es: rosso), allora <sta toccando il colore [rosso]> e' quello che fa per noi.
    - Siccome questa azione la metteremo nel programma di uno sprite, il soggetto della frase <sta ...> e' il nostro sprite.
      - La stessa condizione nel programma del secondo sprite si riferira' al secondo sprite.

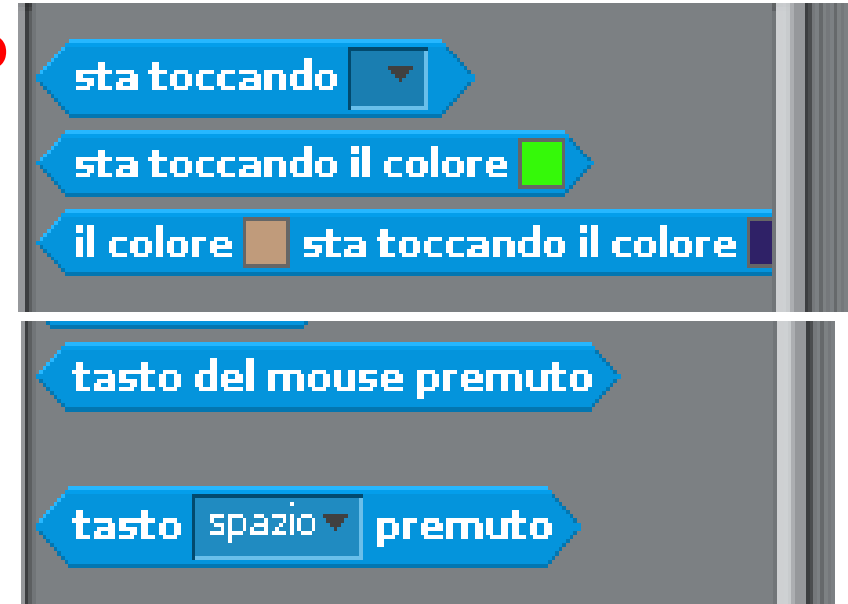

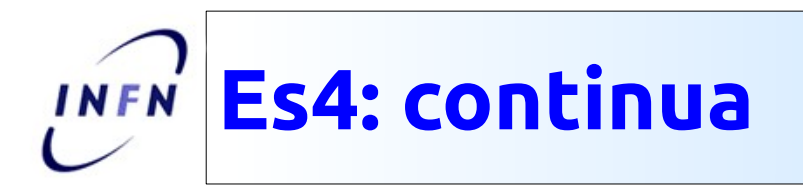

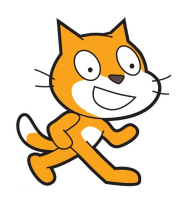

- Elementi:
  - Mi serve uno sfondo adeguato: posso disegnarlo da zero oppure partire da uno sfondo esistente e modificarlo (sfondo/stage)
  - Mi servono due sprite, come prima, che faranno entrambi (quasi) la stessa cosa (Copiare blocchi di comandi)
    - Posizionamento iniziale (posizione)
    - Partenza simultanea (bandiera verde per partire)
    - Avanzamento (Movimento)
      - Inizialmente passi tutti uguali
    - Dopo ogni passo devo controllare di aver raggiunto il traguardo (condizione)
    - La prima auto che arriva al traguardo ferma il programma (ferma programma)

INFN

- Dovrei lanciare un dado e sulla base del risultato del dado muovere l'auto di 1,2,...,6 passi
- SCRATCH ha un "dado" in (operatori)

Numeri casuali

- Restituisce un numero casuale (pseudo-) tra 1 e 10 o tra N e M a nostra scelta
- Notate la forma del mattoncino (numero casuale ...)
  - E' la forma che posso inserire in

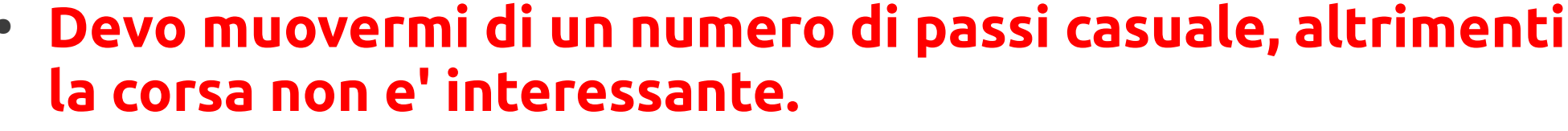

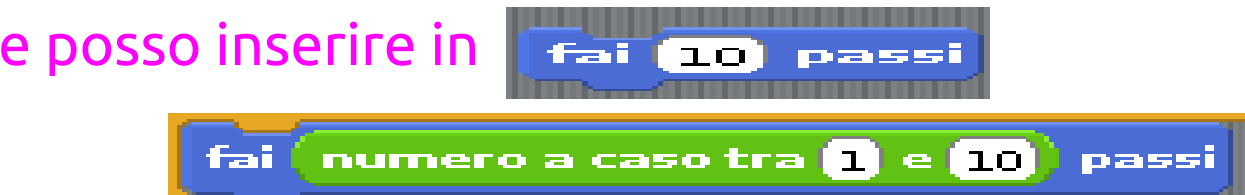

numero a caso tra 1 e 10

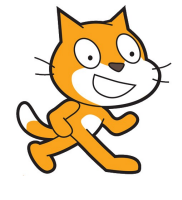

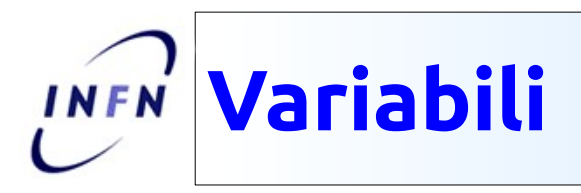

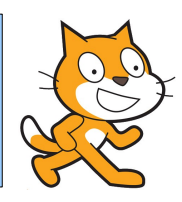

- E' una variabile
  - Una variabile e' un numero che puo' variare a seconda di determinate condizioni.
  - Fai [10] passi:
    - [10] e' una costante: ho scritto 10 e non cambiera' finche' non lo cambiero' a mano.
  - Fai [N] passi:
    - Il risultato dipende da quanto vale N. E N potrebbe cambiare nel corso del programma.
    - Nel nosto caso, [numero casuale] e' evidentemente una quantita' che puo' cambiare ogni volta che eseguo quella istruzione.

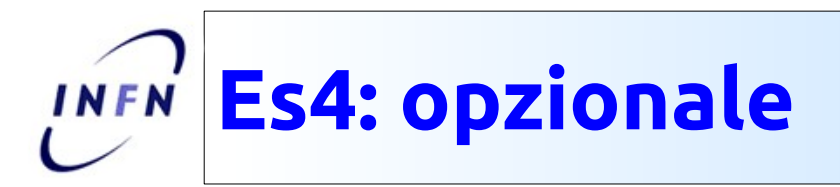

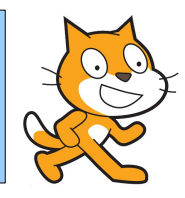

risposta

- Ripetiamo tutta la gara per [N-dispari] volte, tenendo conto di quante volte vince la prima auto e quante volte la seconda.
  - Serve aver capito bene come funzionano le variabili
    - Suggerimento: creare due variabili, una per ciascuna auto, per tenere conto del numero di vittorie.
- Facciamo una scommessa prima della gara.
  - Ci serve un elemento di **Sensori** 
    - La risposta e' salvata nella variabile (risposta)
      - Se spunto il radio box [] allora il valore della variabile viene scritto sullo stage.
    - Dovro' usare quella variabile per vedere se ho vinto o no alla fine della gara.

## Es5: Pippistrello che vola

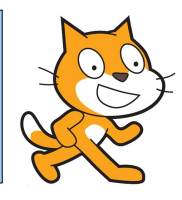

- Creare uno scenario notturno, con un pipistrello che vola e si dirige verso il puntatore del mouse.
- Analisi:
  - Devo disegnare uno sfondo notturno
  - Ho bisogno di uno sprite pippistrello
    - Devo far volare il pippistrello
  - Il pippistrello si deve muovere verso il puntatore del mouse
- Elementi:
  - Sfondo, sprite, costumi, movimento, **direzione verso mouse**
- Facile:
  - L'unica cosa nuova e' l'ultima:
    - Mi serve un nuovo elemento!

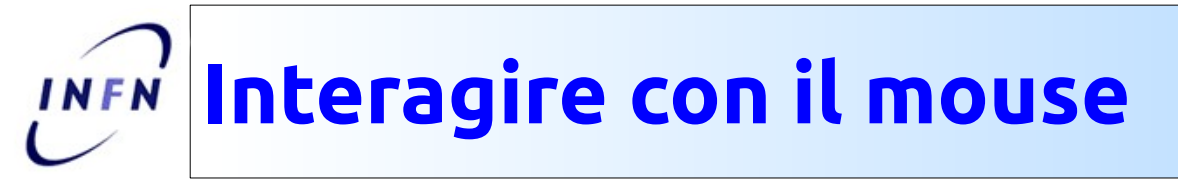

- Ci sono diversi modi di interagire con il mouse
  - Movimento:
    - punta verso []

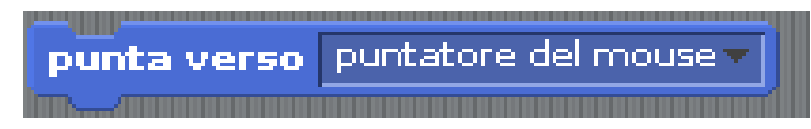

raggiungi puntatore del mouse

- Lo stesso elemento si puo' usare per far puntare la direzione verso un altro sprite (se presente)
- Raggiungi:
  - Questo elemento sposta lo sprite dove e' il mouse.
  - **punta verso** cambia la direzione dello sprite, ma non lo muove
    - Se vogliamo muoverlo dobbiamo farlo noi.
- Sensori
  - x-y del mouse
    - E' una variabile che contiene la x (y) di dove si trova il mouse
  - <tasto del mouse premuto>
    - E' una condizione: vero quando faccio click con il mouse

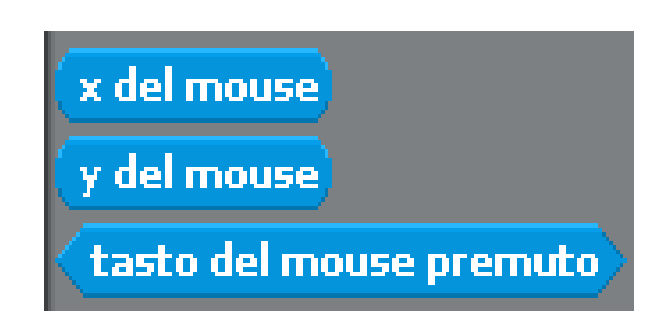

# Es6: il gatto e il cane

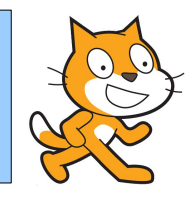

- Un gatto cammina avanti e indietro sullo stage. Sullo stage c'e' anche un cane. Se il gatto si avvicina troppo al cane si gira e scappa, prima di toccarlo.
- Analisi:
  - Condizione e' **<uno sprite e' vicino ad un altro>** (NB e' diverso <tocca>, se il cane tocca il gatto, e' tardi per scappare!)
    - <vicino> vuol dire: la distanza da altro sprite e' piu' piccola di un certo valore
      - Condizione e' confronto tra una variabile (distanza) e un valore (operatore)
  - Azione e':
    - Girati e scappa (movimento)

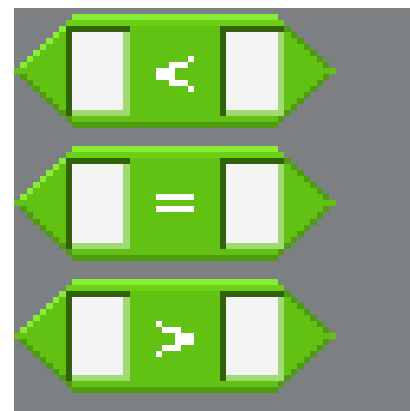

#### **Es7: disegnare con una matita**

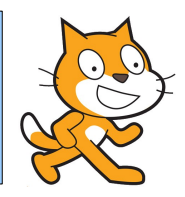

- Su uno sfondo che mostra gli assi cartesiani, voglio disegnare usando una matita comandata dal mouse.
- Analisi:
  - Sfondo con assi (e' disponibile tra gli sfondi standard)
  - Matita (sprite)
    - Da scegliere tra quelle disponibili
    - La matita si deve muovere con il mouse
      - Posizione segue mouse
    - La matita deve scrivere quando premo il bottone del mouse (condizione)
      - Per scrivere, uso la libreria delle azioni **[penna]**
- Opzionale:
  - Aggiungiamo la possibilita' di cancellare tutto se premo spazio
    - Azione condizionale

#### 26

# Posso usare gli sprite per scrivere sullo sfondo

Libreria: Penna

- Penna giu'/su per cominciare (finire) di scrivere
- Posso scegliere il colore, la luminosita' e la dimensione della penna
- La punta della penna e' nel centro dello sprite
  - Cosi' come definito dallo sprite
    - Si puo' vedere/cambiare usando l'editor di immagini dello sprite stesso (costumi/modifica)
- Posso **pulire** quello che ho scritto
- Timbra copia l'immagine dello sprite sullo sfondo, come se fosse un timbro.

| Pulisci                       |
|-------------------------------|
| penna giù                     |
| penna su                      |
| usa penna di colore 📕         |
| cambia colore penna di 10     |
| usa penna di colore 🛛         |
| cambia luminosità penna di 10 |
| porta luminosità penna a 50   |
| cambia dimensione penna di 1  |
| usa penna di dimensione 1     |
| timbra                        |

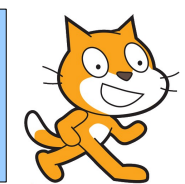

### Es8: la compagnia di danza

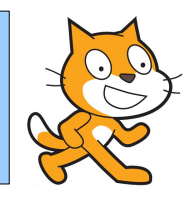

- Su uno sfondo appropriato, ho diversi personaggi. Quando clicco su un bottone [VIA], tutti I personaggi iniziano a ballare.
- Analisi:
  - Sprite che ballano
    - Devono ballare **quando** clicco su pulsante [VIA]
    - Aspettano un **messaggio**
  - Il pulsante [VIA] e' anche lui uno sprite
    - Quando premo lo sprite, mando il messaggio a tutti I ballerini